## セブン銀行ATMからchiicaカードへのチャージ方法

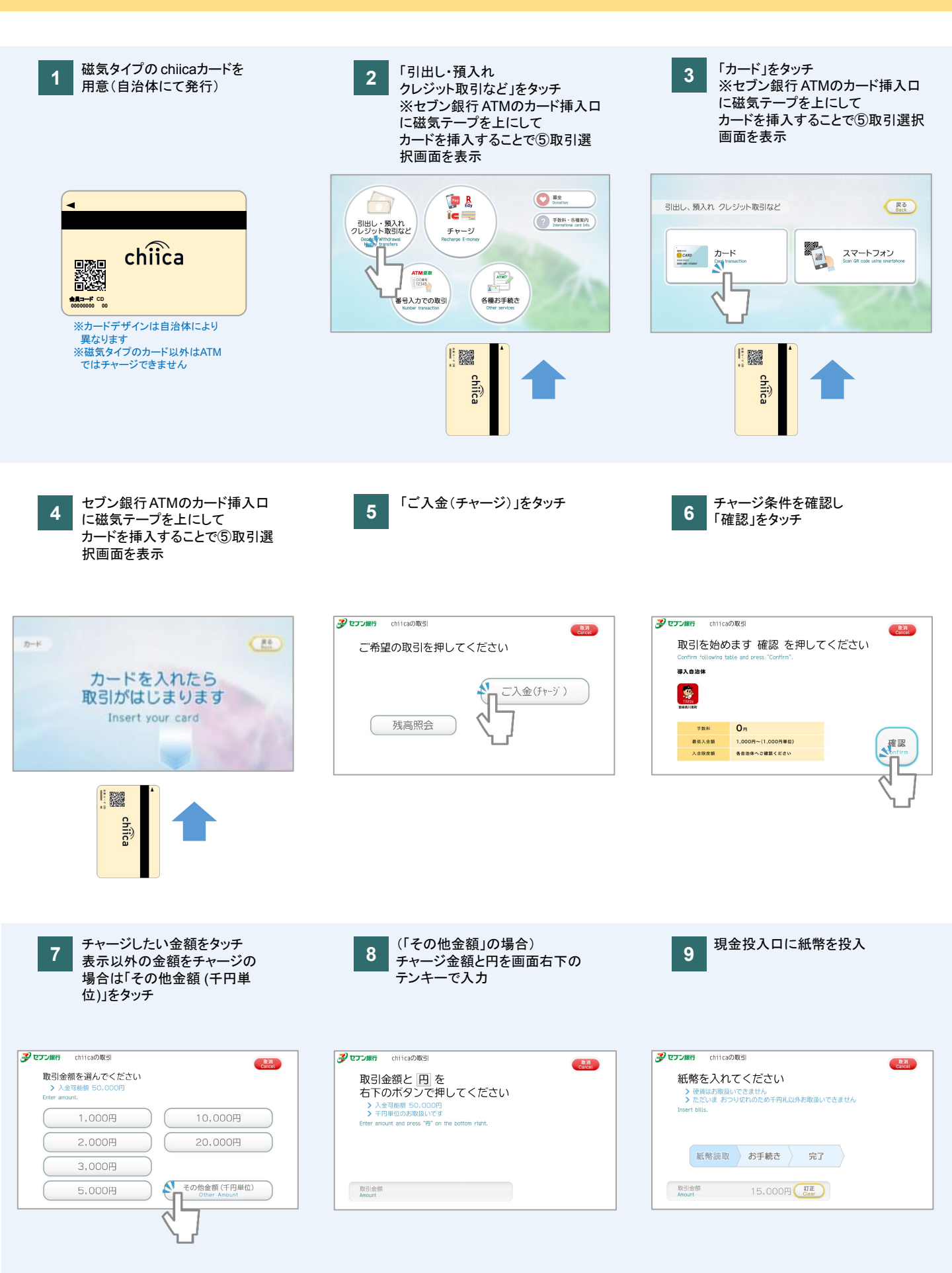

## セブン銀行ATMからchiicaカードへのチャージ方法

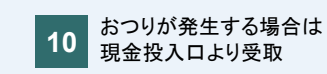

11 明細が必要であれば「必要」 不要であれば「不要」をタッチ

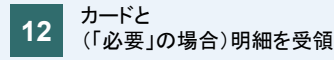

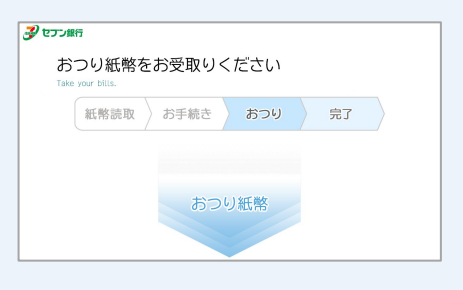

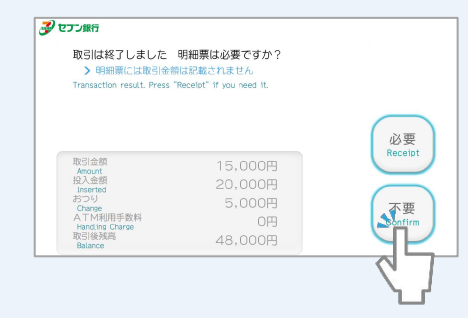

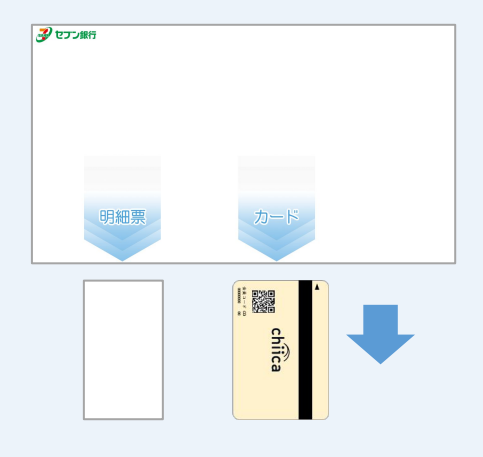

13 明細サンプル

入金額は表示されません 取引後残高にプレミアムを含む保有ポイントが表 示されます

| 日内容                           | 和示               | 9 6             | נומני כ |
|-------------------------------|------------------|-----------------|---------|
| inisiiction<br>引金額            |                  |                 |         |
| mpunt<br>5つり全額                |                  |                 |         |
| 5] 使残高                        |                  | ¥               | 2 400*  |
| Rance<br>Raillent YY          |                  | HH:MM           |         |
| Batting 00                    | 34               | 0100            |         |
| S标册号 **                       | ****             | 1234            |         |
| 以設計(約)<br>furnition of maters | 5 84             | -+ +            |         |
| M CLifeception 11             | 00001-000        | 01              |         |
| NguryCode 00                  | 00               |                 |         |
| お取引会社から                       | らのご連絡】           |                 |         |
| chiicaのお町                     | 双引です             |                 |         |
|                               |                  |                 |         |
| chiica Lt this                | 「限定で使える          | 5.地域通           |         |
| 省の発行管理                        | 甲サービスで           | 5°.             |         |
| いつもchiica                     | をご利用いた           | だきま             |         |
| してありがと                        | とうございま           | ¢.              |         |
|                               |                  |                 |         |
|                               |                  |                 |         |
|                               |                  |                 |         |
| TERMAN CHINE & COMMAN         | THE PART OF MALE | 影響が直接なると        | 課項の     |
| 祖田 ちゅ ビハル カウス                 | しましまうにしていことして、   | OUTPOSE INVOLU- | FHERD C |

## セブン銀行ATMでのchiicaカード残高確認方法

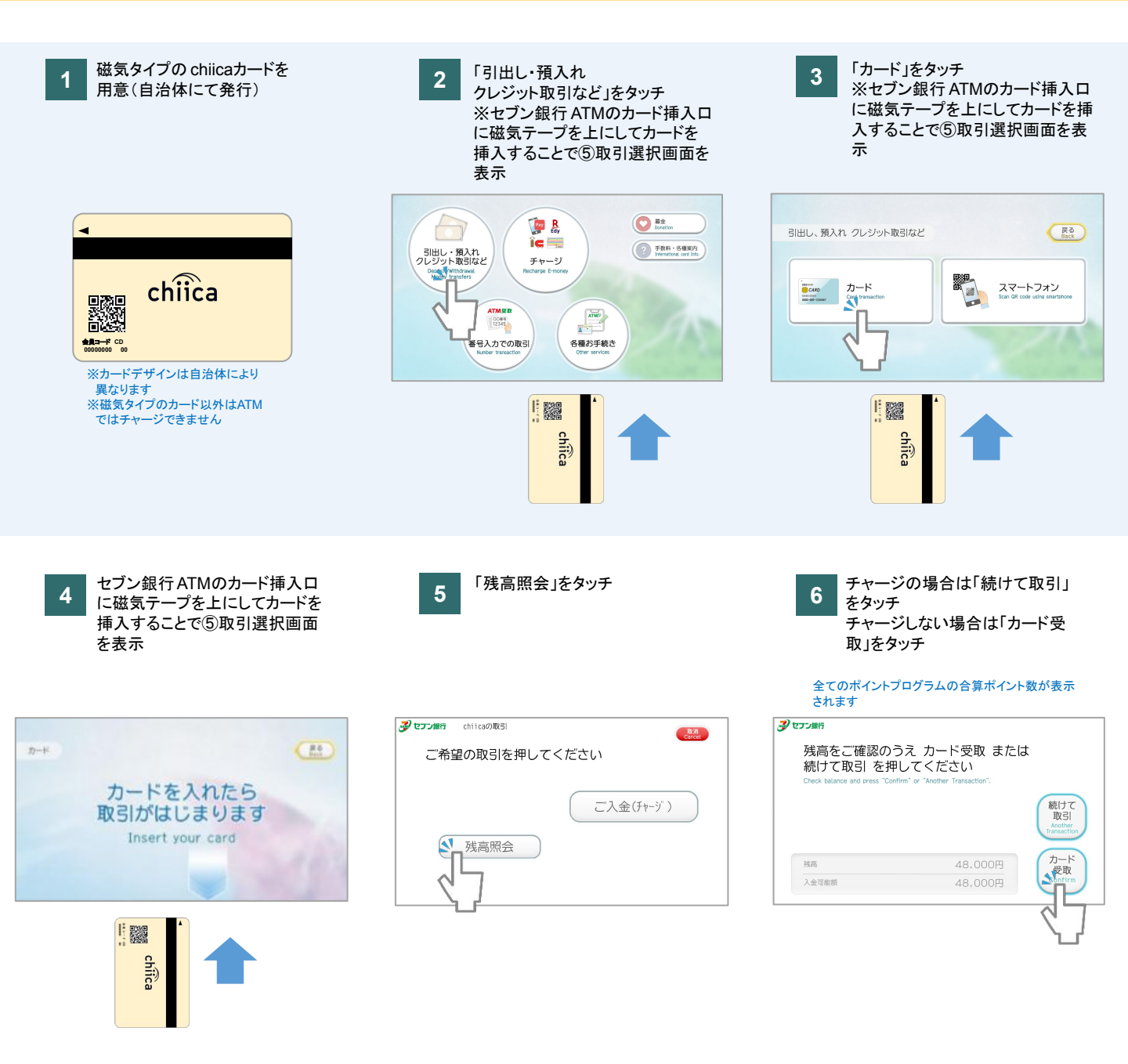